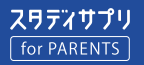

# スタディサプリ for PARENTS マニュアル

保護者向け

このマニュアルは、スタディサプリの保護者向け機能「スタディサプリ for PARENTS」の新規登録および使い方 について説明しています。記載されている手順に従ってご利用ください。 ※スタディサプリ for PARENTS は 2021 年 4 月から利用開始です。

# スタディサプリ for PARENTS をご利用いただく前に

- スタディサプリ for PARENTS をご利用いただくには、先に生徒側でスタディサプリの会員登録を行う必要が あります。生徒側の登録が完了していないと、スタディサプリ for PARENTS の会員登録ができません。
- スタディサプリ for PARENTS の会員登録にはメールアドレスが必要です。登録できるアドレスは1つのみです。
- 兄弟姉妹で複数の生徒がスタディサプリを利用されており、すでにスタディサプリ for PARENTS のアカウント をお持ちの方は、新規登録は不要です。詳しくは、P3「よくあるお問い合わせ」の「すでにアカウントを持っ ている場合」をご覧ください。

# スタディサプリ for PARENTS に新規登録する

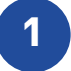

会員登録ページへアクセスします。 QR コードを読み取るか、URL の窓に以下の URL を入力します。 https://parents.studysapuri.jp/registration

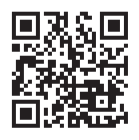

※ QR コードは(株) デンソーウェーブの登録商標です。

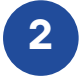

メールアドレスの設定画面が表示されたら、 ログインに使用するメールアドレスを入力します。

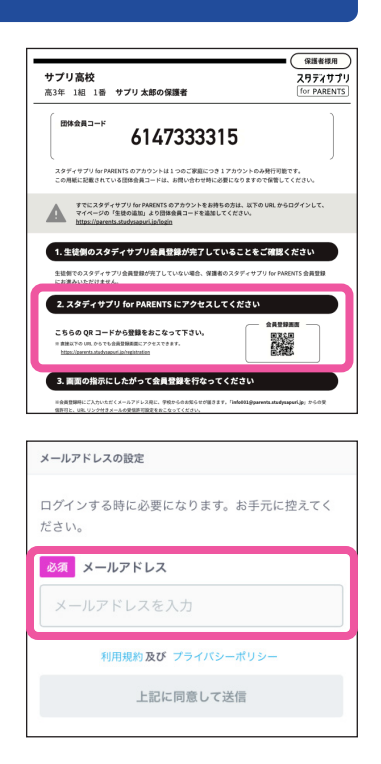

3 [上記に同意して送信]を選択します。

入力したメールアドレスに認証メールが送信されます。メールを確認し、登録手続きの URL を選択し てください。

#### 注意事項

- メールが届かない場合は、ドメイン指定受信設定で「@studysapuri.jp」を許可するか、URL 付きメールの受信許可をしてください。
- メールアドレスを設定してから 10 分以内に登録手続きの URL を選択してください。URL の有効期限が切れた場合は、メールアドレスの設定からやり直してください。

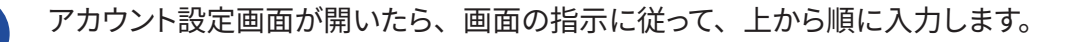

| メールアドレス                                                                                                    |        |  |
|----------------------------------------------------------------------------------------------------|--------|--|
| sapuri_taro@.co.jp                                                                                         |        |  |
| 必須 パスワード                                                                                                   |        |  |
| パスワードを入力                                                                                                   |        |  |
| パスワードを入力(確認用)                                                                                              |        |  |
| * 最低6文字以上にしてください<br>* 半角アルファベットと半角数字をそれぞれ1文字以上入れて<br>ください<br>* 名前+生年月日などは推測されやすいため、英数字以外の記<br>号組み合わせを推奨します |        |  |
| 必須お名前                                                                                                    |        |  |
| 例)山田                                                                                                    | 例)太郎   |  |
| <u> 必須</u> お名前(かな)                                                                                         |        |  |
| 例)やまだ                                                                                                    | 例) たろう |  |
| ◎須 団体会員コード                                                                                                 |        |  |
| 団体会員コードを入力                                                                                                 |        |  |
| * 学校から配布される10桁のコードです                                                                                       |        |  |
| 利用規約及び ブライバシーボリシー                                                                                          |        |  |
| 上記に同意して登録                                                                                                  |        |  |

### パスワード

半角アルファベットと半角数字を必ず組み合わせ、6 文字以上で設定してくだ さい。

#### お名前

ご登録される保護者の方のお名前を入力してください。

#### 団体会員コード

学校で配付された紙に記載されている<u>団体会員コード</u>を入力してください。 ※団体会員コードは生徒のものと同じです。生徒側の設定画面のプロフィー ルからも確認できます。

入力内容、利用規約およびプライバシーポリシーを確認し、[**上記に同意** して登録]を選択します。

5 生徒の確認画面が表示されます。 内容に間違いがないことを確認し、 [はい] を選択したら登録完了です。

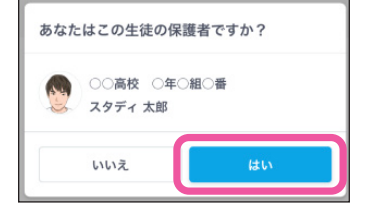

### 注意事項

- •「メールアドレス」と「パスワード」はログインおよびお知らせを受け取る際に使用します。必ず忘れずに保管してください。
- ログイン情報を失念されてサポートセンターへお問い合わせいただいた場合、状況によってはご利用再開まで数日お時間をいた だく可能性がございます。情報の保管にはあらかじめご注意ください。

### ログインページをブックマークする

登録が完了したら、以下のログインページにアクセスし、ブックマークをしてください。 ブックマークの方法はお使いのブラウザによって異なります。

https://parents.studysapuri.jp/login

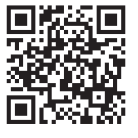

アカウント情報の確認や変更は、ログイン後、マイページより行えます。

4

# よくあるお問い合わせ

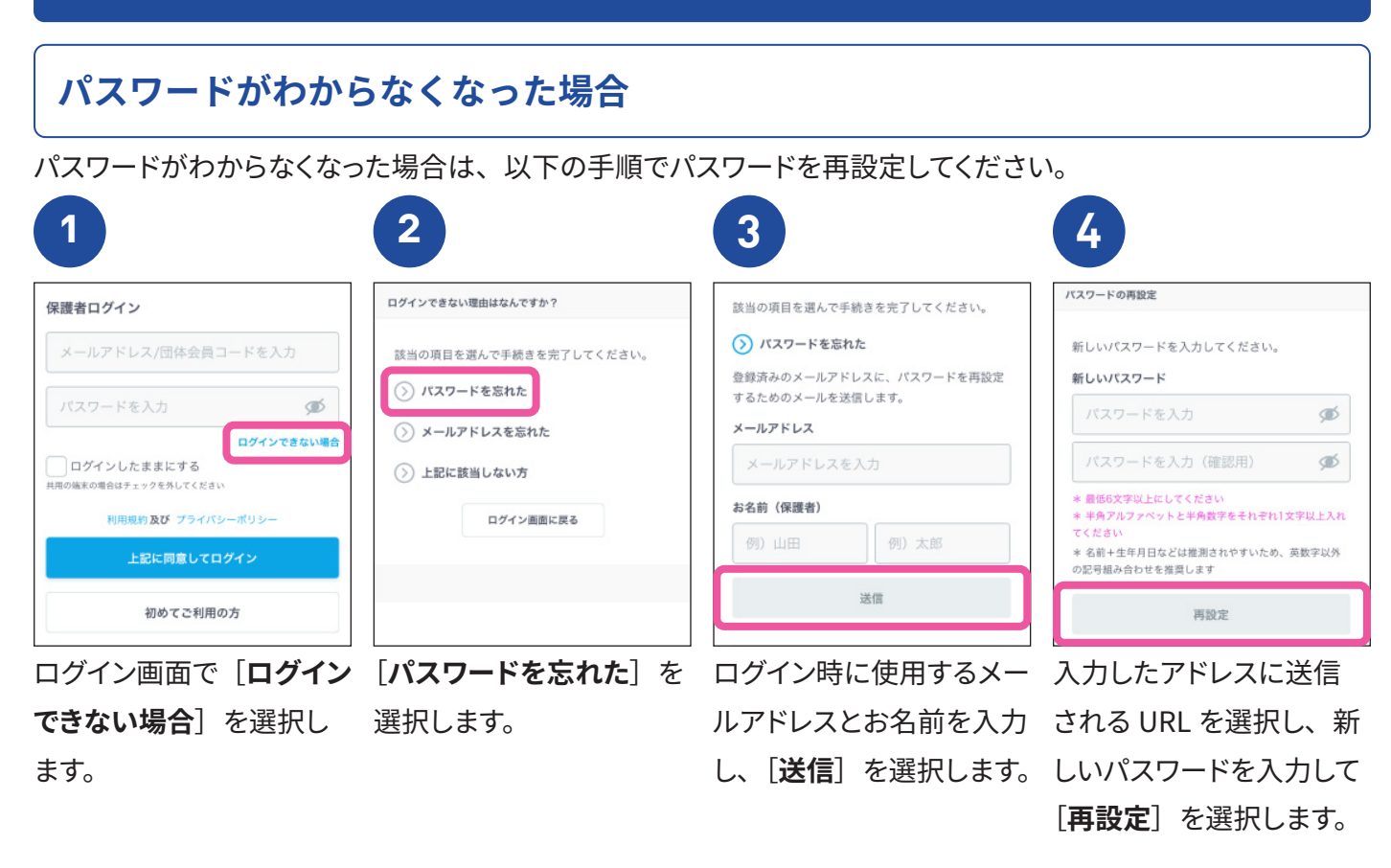

# すでにアカウントを持っている場合

すでにスタディサプリ for PARENTS のアカウントをお持ちの場合は、ログイン後、マイページから以下の手順で 生徒を追加してください。

| 1            |                                 | 2                                  | 3                      |
|--------------|---------------------------------|------------------------------------|------------------------|
| アカウント情報      |                                 | 団体会員コードの入力                         | スタティサプリ                |
| 名前           | 山田 太郎                           | 学校から配布された10桁の団体会員コードを入力して<br>ください。 | あなたはこの生徒の保護者ですか?       |
| 名前 (かな)      | やまだ たろう                         | 必須 団体会員コード                         | ○○高校 ○年○祖○番<br>スタディ 太郎 |
| $\sim$       |                                 | 団体会員コードを入力                         | いいえ はい                 |
| 団体会員コード      | 1234567890<br>〇〇高校1年1組1番スタサプ 太郎 | 次へ                                 |                        |
|              | 1234567890<br>〇〇高校1年1組1番スタサブ 太郎 | < 戻る                               | 次へ                     |
|              | 十 生徒の追加                         |                                    | < 戻る                   |
| マイペー         | ジで[ <b>生徒の追</b>                 | 追加したい生徒の団体会                        | 生徒の確認画面で内容に            |
| <b>加</b> ]を選 | ፤択します。                          | 員コードを入力し、[ <b>次へ</b> ]             | 間違いがないことを確認            |
| _            |                                 | を選択します。                            | し、[ <b>はい</b> ]を選択します。 |

### 退会について

• 保護者のアカウントは、高校卒業・転校などにより生徒の登録が解除されてから1年後に自動で削除されます。

 ご自身で退会する場合は、画面上部のサブメニューから [お問い合わせ] - [退会について] を選択し、画面に従って操作をお 願いします。なお、高校卒業・転校などにより生徒の登録が解除された場合のみ、ご自身で退会できます。

# 推奨環境

# スマートフォン(推奨ブラウザ)

iOS 13 以上、Mobile Safari ブラウザ Android 6.0 以上、Chrome ブラウザ

# PC (推奨ブラウザ)

Windows 8.1 以上・Mac OS 10.13 以上 Internet Explorer 最新版(Windows) Microsoft Edge 最新版(Windows 10) Safari 最新版 Google Chrome 最新版

### 適正に表示される画面サイズ

PC:920 px 以上 スマートフォン:320 px ~ 639 px

※ 2021 年 3 月 1 日現在の環境です。※上記の環境でご利用いただけない場合は、サポートセンターへお問い合わせください。

# お知らせ機能の使い方

学校の先生から送られたお知らせを確認できる機能です。

登録しているメールアドレスに以下のようなメールが届いたら、メール本文に記載されている URL を選択してください。スタディサプリ for PARENTS のログイン画面が表示されます。

ログインすると、先生からのお知らせ内容を確認することができます。

スタディサプリを個人支払いでご利用の場合は、お支払いが完了されたことを当社にて確認でき次第、お知らせ を受け取れるようになります。

| タイトル<br>【スタディサプリ学校】台風 99 号に伴う休校措置                                                                                                    | 台風99号に伴う体校措置                                                                                                 |
|----------------------------------------------------------------------------------------------------|----------------------------------------------------------------------------------------------------|
| 本文<br>スタディサプリ学校よりお知らせが届いています。<br>以下の URL をクリックし、スタディサプリ for PARENTS ヘログイン                                                                        | 配信者:スタディ 潤<br>配信日時: 2021年7月19日 22:40                                                                         |
| のうえ詳細をご確認ください。<br>http://xxxx/xxxxxxx<br>お知らせ内容に関しては学校までお問い合わせください。<br>特体さされば、ごて知らたけりてまでお問い合わせください。                                              | 本校の『学則』(学校がその組織編成・教育課程・管<br>理運営などについて定めた規則)では、「第7条 校<br>長が必要と認めたときは、休楽日に授業を行い、又<br>は、提業日に体業することができる。」、と定められて |
|                                                                                                    | います。                                                                                                    |
| スタディサプリ for PARENTS サポートセンター<br>電話:0120-710-326<br>営業時間:平日 9:00 ~ 18:00(土日祝日、弊社休業日を除く)<br>問い合わせコット / : https://studuen.uri.in/info/hole//toohool | また、学校教育法施行規則第63条には「非常変災そ<br>の他急迫の事情があるときは、 校長は、臨時に授業を<br>行わないことができる。」とされています。                                |
| 同い音わセフォーム・nttps://studySapuri.jp/info/netp/#school<br>■□                                                                                         | 本校では、これらの規程に基づき 暴風警報発令時には<br>臨時休業の措置がとられますが、他校とは違う点もあ                                                        |

操作方法についてのお問い合わせ

スタディサプリ for PARENTS サポートセンター 0120-710-326(フリーダイヤル) 受付時間:平日 9:00 ~ 18:00(祝日・年末年始・夏季休業期間除く) 問い合わせフォーム:https://studysapuri.jp/info/inquiry/parent/

#### ※ 2021 年夏頃リリース予定